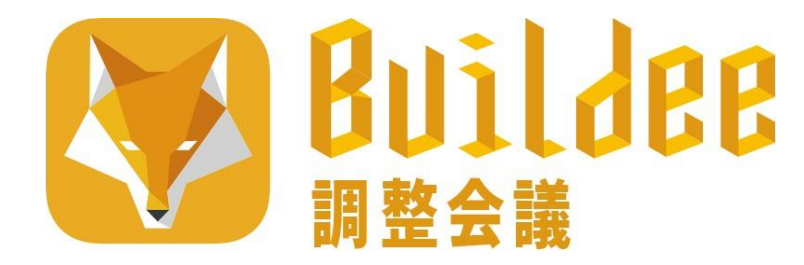

## 協力会社様向け

### ご説明資料、管理者・職長操作マニュアル

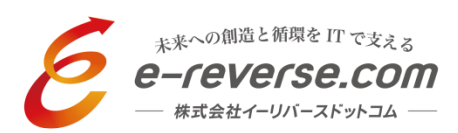

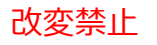

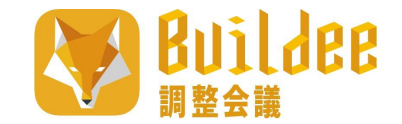

## 協力会社管理者 職長操作 目次

 $P.3 \sim 6$ 

P.7~9

#### ● Buildee調整会議とは P.2

#### ●管理者操作について

- ・招待メール~ログイン ・アカウント情報の設定
- ・トップページ確認 ・会社情報の確認・変更
- ・自社ユーザー(管理者・職長)の登録

#### ●職長操作について

- ・ログイン
- ・日常操作 スマホ版 PC&タブレット版

#### ●協力会社の招待 P.10~14

- ・登録フロー
- ・会社選択 新規作成
- ・管理者招待
- ●困ったときは P.15

| ユーザー種別     | 役割(操作可能内容)                                                                                                    |
|------------|----------------------------------------------------------------------------------------------------|
| ・ 管理者(旧番頭) | <ul> <li>・ 会社情報編集</li> <li>・ 自社ユーザー(管理者/職長)アカウントの作成/編集</li> <li>・ 職長のパスワード管理</li> <li>・ 2次以降の協力会社およびユーザーの新規作成/招待</li> <li>・ 作業予定/実績、搬入出/機材/揚重機予定の代理入力</li> </ul> |
| • 職長       | ・ 作業予定/実績、搬入出/機材/揚重機予定の入力                                                                                                    |

# ♥ Builder Builder Builder

### 手軽に利用できる

利用料は0円、申し込み不要(元請からの招待により届くメールからログインするだけ) お手持ちのスマートフォン、タブレット端末でご利用可能

### 2

3

### 端末を選ばない

PC/スマホ/タブレットでアクセス可能 インストールせずにWebへのアクセスで利用可

オールインワン

作業内容/出面入力 車輌/揚重機/機材の予定確認 配置図の編集 巡回/安全指摘(写真共有)

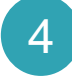

### 元請との共通ツール

### ⇒業務の効率化

スマホやタブレットなどで、いつでもどこでも利用できる 調整業務が効率化され、会議時間が短縮できる 車輌/揚重機の予定をあらかじめ入力できる 他社の車輌/揚重機の搬入出予定を確認できる

### 作業効率UP!=生産性の向上 📶 ᄎ

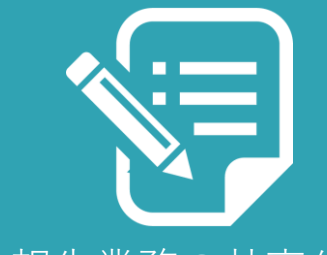

報告業務の効率化

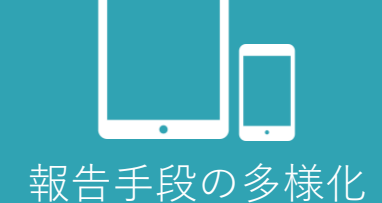

会議の効率化

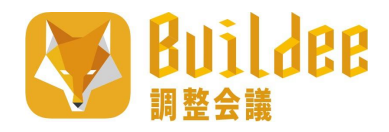

## 協力会社管理者 ログイン

| メールログイン                                                                                                    |                                                                                                    |                                            | アカウン                                                                                                    | ・ト情報の設定 |            |
|----------------------------------------------------------------------------------------------------|----------------------------------------------------------------------------------------------------|--------------------------------------------|----------------------------------------------------------------------------------------------------|---------|------------|
| <ul> <li>該当現場から協力会社管理者と</li> <li>[Buildee] に招待されました</li> <li>管理太郎様</li> <li>ごち [Buildee] をご利用いただき誠にありがとうございます。</li> <li>[Buildee] に招待されましたのでお知らせいたします。</li> <li>下記にユーザー情報を記載いたしますので</li> <li>ご確認の上 [Buildee] にログインしてご利用を開始してください。</li> <li>・ユーザーID:</li> <li>・ゴジローID:</li> <li>・ゴジローID:</li> <li>・ゴジローID:</li> <li>・ゴジローID:</li> <li>・ゴジローID:</li> <li>・ゴジローID:</li> <li>・ゴジローID:</li> <li>・ゴジローID:</li> <li>・ゴジローID:</li> <li>・ゴジローID:</li> <li>・</li> <li>・<th>として招待メールが届きま<br/>こして招待メールが届きま<br/>ユーザーIDはメールアドレス<br/>パスワードはメールに仮設定<br/>されたものが送られてきます。<br/>そちらを利用し、<br/>ログインをお願いします。</th><th>す。<br/>Buildee<br/>ログイン<br/>ユーザーD<br/>入力してください</th><th>Builder時用期的           Total           Total           <td< th=""><th></th><th>4880037055</th></td<></th></li></ul> | として招待メールが届きま<br>こして招待メールが届きま<br>ユーザーIDはメールアドレス<br>パスワードはメールに仮設定<br>されたものが送られてきます。<br>そちらを利用し、<br>ログインをお願いします。 | す。<br>Buildee<br>ログイン<br>ユーザーD<br>入力してください | Builder時用期的           Total           Total <td< th=""><th></th><th>4880037055</th></td<> |         | 4880037055 |
| 今後とも【Buildee】をどうそよろしくお願いいたします。                                                                                                    |                                                                                                    |                                            | 設定後更新してくださ <del>い。</del>                                                                                                    | 0       |            |

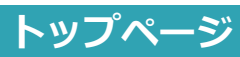

| FANIR «                                                          | L 🕄 lilii ou 🖉 | O CENSION (408) HER                                                                                                  | げーデン・・・                                                                             | 2019/12/         | 12(*)    | <b>A</b> 0.4                          |
|------------------------------------------------------------------|----------------|----------------------------------------------------------------------------------------------------|-------------------------------------------------------------------------------------|------------------|----------|---------------------------------------|
|                                                                  | 2 能一覧          | <b>ク</b> ダッシュボード                                                                                                    |                                                                                     |                  |          |                                       |
| マスター管理                                                           | 10 ダッシュボード     |                                                                                                    |                                                                                     |                  |          |                                       |
| - 10:04:12                                                       | (1) 作業予定一覧     | REARCEMENT                                                                                                    |                                                                                     |                  |          |                                       |
| 12AU                                                             | 00 ANTRIA_92   | 現場名 【デモ調                                                                                                    | [軍用] (仮称) H豊洲:                                                                      | ガーデン・・・          | 天気       | https://weather.vahoo.co.jo/weather/j |
|                                                                  | TRACK A        | 相工、竣工予定日 2017/0                                                                                                    | ¥/01(±) - 2027/03/3                                                                 | 山(水)             | 工程表      | blog import 4d08824b0e979.jpg         |
|                                                                  | □ グートラモ        | 現場住所 東京都订                                                                                                    | 東区豊州5-6-36                                                                          |                  | その他      | logo_color.ong                        |
| ≡ 肠工体系网                                                          | 三 踢重椅予定        | 通路先 03-123                                                                                                    | 1-5678                                                                              |                  |          |                                       |
|                                                                  | (). 機材予定       | 军内团                                                                                                    |                                                                                     |                  |          |                                       |
| ∈ 白社ユーザー一覧                                                       | 11 現現配置計画      |                                                                                                    |                                                                                     |                  |          |                                       |
| 会社情報收益                                                           | ◎ 巡回記録/各種連絡    | 人工(人)                                                                                                    |                                                                                     |                  |          |                                       |
|                                                                  | - M.M.0761     | 72                                                                                                    |                                                                                     |                  | 16.98    |                                       |
|                                                                  |                |                                                                                                    |                                                                                     |                  |          |                                       |
| artylet 会 e-meerje.com Inc Al<br>m Innanced.<br>initeeの記録うで 更新構成 | J              | 2019/11/07 10:32<br>2019/11/06 15:53<br>2019/10/18 15:36<br>2019/10/17 14:35<br>2019/10/03 10:50<br>2019/08/05 15:08 | 転換(総用)     転換(総用)     転換(総円)     転換(総円)     転換(総円)     転換(総円)     転換(総円)     転換(総円) | 低<br>低<br>低<br>低 | 作業内容     | の地盤改良工事中ほごりの磁放を数水を行い防く                |
|                                                                  |                |                                                                                                    |                                                                                     |                  | こと。2.熱中症 | 対策を講じ各自の体調を気配ること。(各職長)                |
|                                                                  |                | 2019/06/20 15:14                                                                                                    | 8038(30233)                                                                         | 12               | テスト      |                                       |
|                                                                  |                | 2019/06/18 11:29                                                                                                    | \$138(3123)                                                                         | 纪                | 至急撤去してく! | ださい                                   |
|                                                                  |                | 2019/05/29 15:52                                                                                                    | #248(10222)                                                                         | 12               | 后的事项     |                                       |
|                                                                  |                | 2019/05/23 10:27                                                                                                    | \$6\$\$(1872)                                                                       | 纸                |          |                                       |
|                                                                  |                | 2019/05/21 19:43                                                                                                    | 指導(出口)                                                                              | 66,              |          |                                       |
|                                                                  |                | 2019/05/20 09:27                                                                                                    | 刻時(出日)                                                                              | 45               | テスト      |                                       |
|                                                                  |                | The second second second                                                                                             | 4048(W0H1)                                                                          | 42.              | テスト      |                                       |
|                                                                  |                | 2019/05/16 10:28                                                                                                    |                                                                                     |                  |          |                                       |

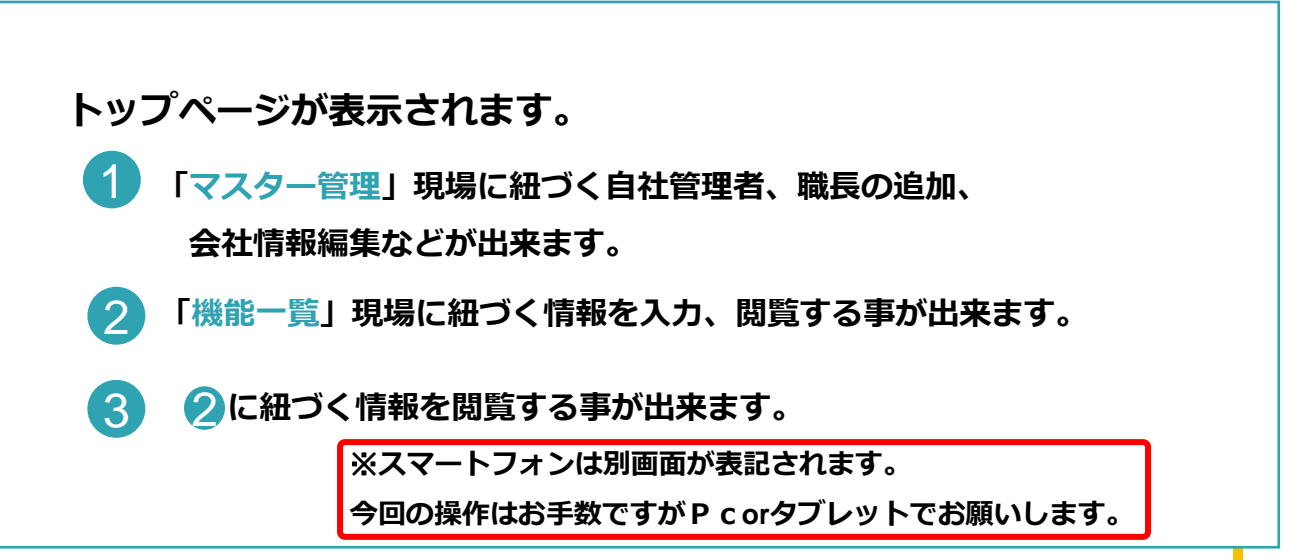

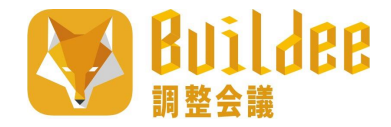

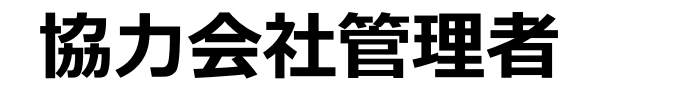

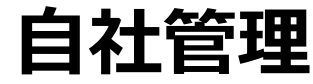

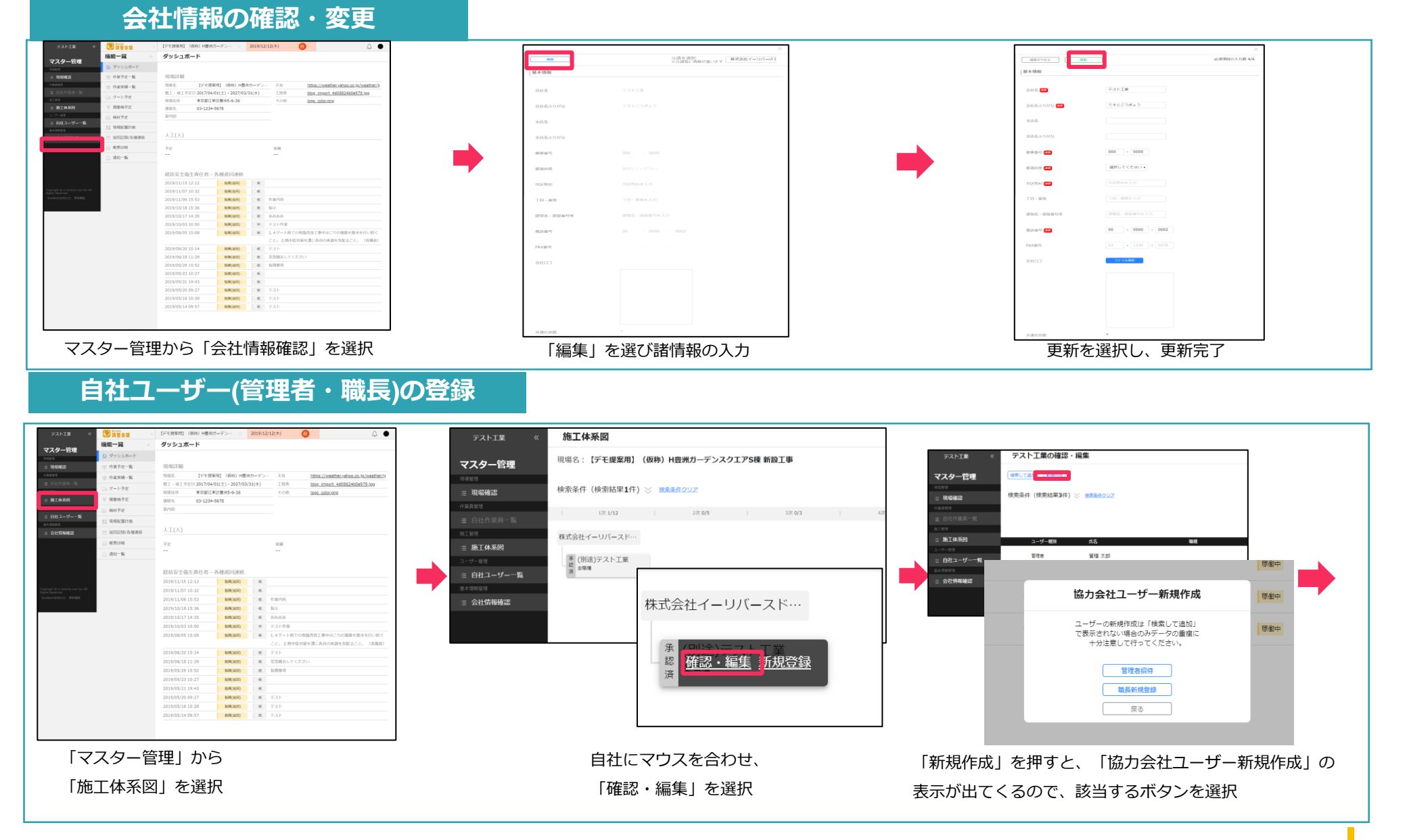

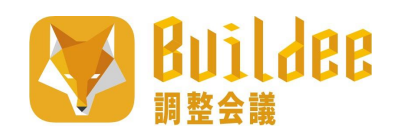

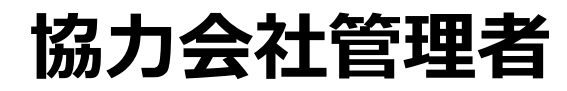

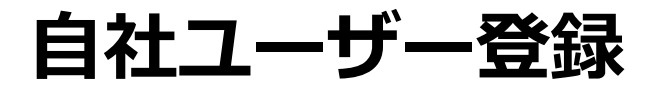

| 自社ユーザー<br>【協力会社管理者】の場合                                                                                 |                                                          | 自社ユーザー<br>【職長】の場合                                                                     |
|----------------------------------------------------------------------------------------------------|----------------------------------------------------------|---------------------------------------------------------------------------------------|
| <u> 英雄 ステータス</u>                                                                                       | <b>新規作成</b>                                              |                                                                                       |
| 管理者招待                                                                                                  | 職種。                                                      | 追加する                                                                                  |
| 姓         原金中           名         原金中                                                                  | ユーザー種別                                                   | ● 職長                                                                                  |
| ±ψν                                                                                                    | 所属会社                                                     | テスト工業                                                                                 |
| が 【Buildee】に招待されました                                                                                    | 姓 <mark>8</mark> 3                                       | (例)山田                                                                                 |
| xールアドレス<br>管理 次郎 様                                                                                     | 名 💩 🛚                                                    | (例)太郎                                                                                 |
| いつも【Buildee】をご利用いただき誠にありがとうございます。<br>【Buildee】に招待されましたのでお知らせいたします。                                     | せいある                                                     | (例) やまだ                                                                               |
| 下記にユーザー情報を記載いたしますので<br>ご確認の上【Buildee】にログインしてご利用を開始してください。                                              | ອັນ 👪                                                    | (例) たろう                                                                               |
| ・ユーザーID:                                                                                               | メールアトレス<br>ユーザーID (88)                                   |                                                                                       |
| ・招待した方:テスト工業 管理太郎 様                                                                                    | 電話番号                                                     | 03 - 1234 - 4567                                                                      |
| 登録内容、または運用方法に関してご不明な点がございましたら<br>上記〈招待した方〉または〈現場のBuildee担当者〉様へご確認ください。                                 |                                                          |                                                                                       |
| 今後とも【Buildee】をどうぞよろしくお願いいたします。                                                                         | 戦長の登録<br>・ <mark>必須</mark> 項目を埋める                        | 職長のメールアドレスは<br>任意ですが、                                                                 |
| 協力会社管理者の登録<br>・管理者招待の表記に変わるので、「姓名」「ふりがな」「メールアドレス」追加<br>・招待者にメールが届くので、ログインしてもらい、<br>規約の同意・パスワードの再設定を依頼。 | <ul> <li>・ ・ ・ ・ ・ ・ ・ ・ ・ ・ ・ ・ ・ ・ ・ ・ ・ ・ ・</li></ul> | 職長がBuildeeのパスワー<br>ドを忘れた際、<br>メールアドレス設定頂かな<br>いと都度協力会社管理者が<br>パスワードリセットする必<br>要が生じます。 |

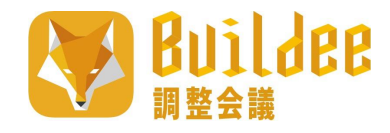

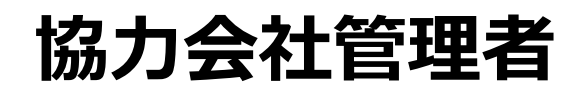

## 職長の招待 ※補足

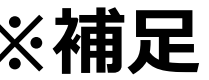

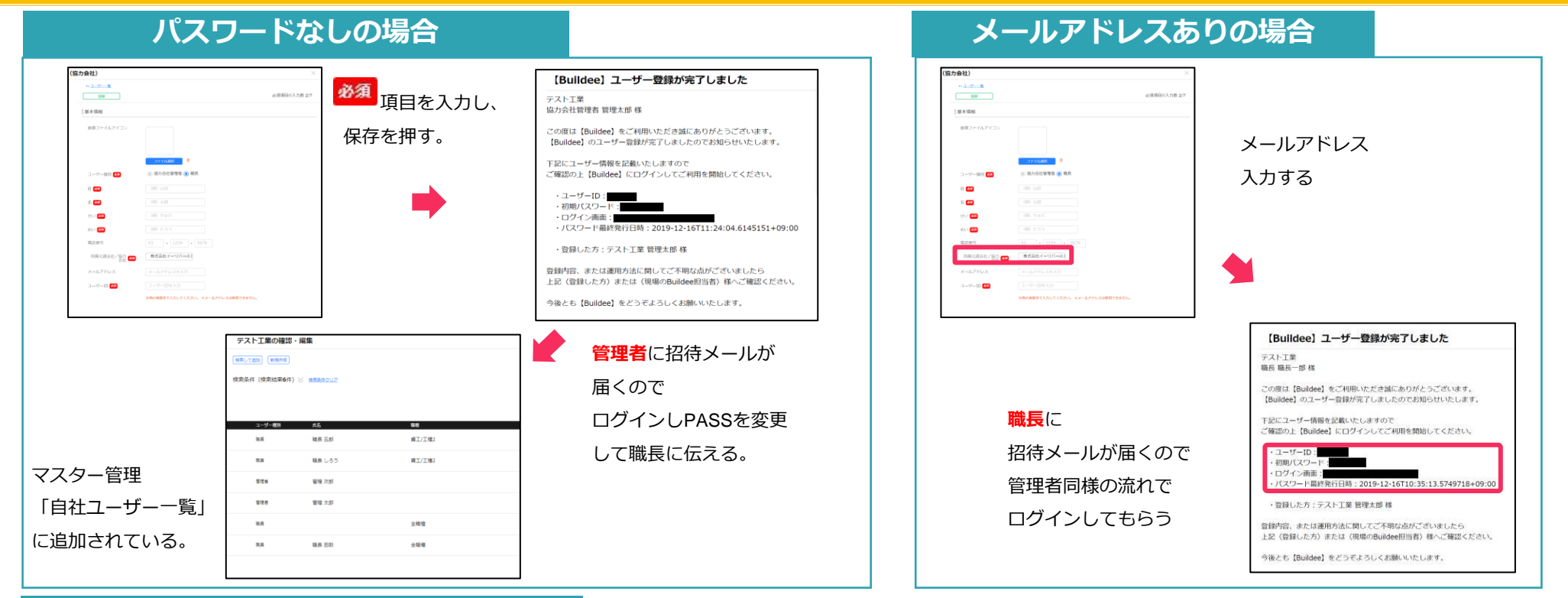

#### 職長の初期パスワードリセットについて

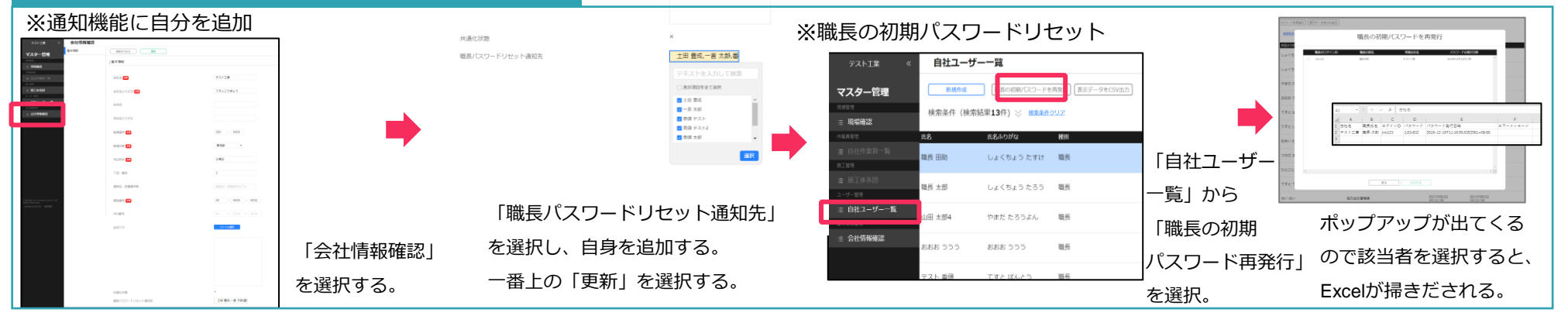

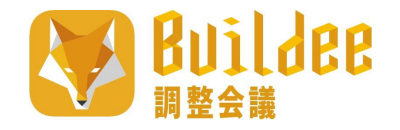

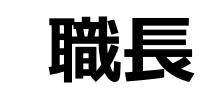

#### はじめに

ログイン

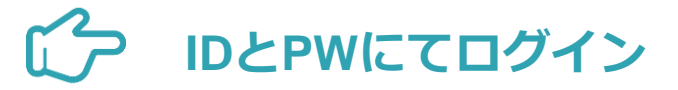

IDとパスワードをお持ちでない方は元請にその旨をお伝えください。 その際、登録のために必要な情報を尋ねられることがあります。

※協力会社毎ではなく、職長お一人ずつIDの発行が必要です。 ※自社管理者ユーザーにIDとPASSは確認ください

#### Buildee調整会議にログイン

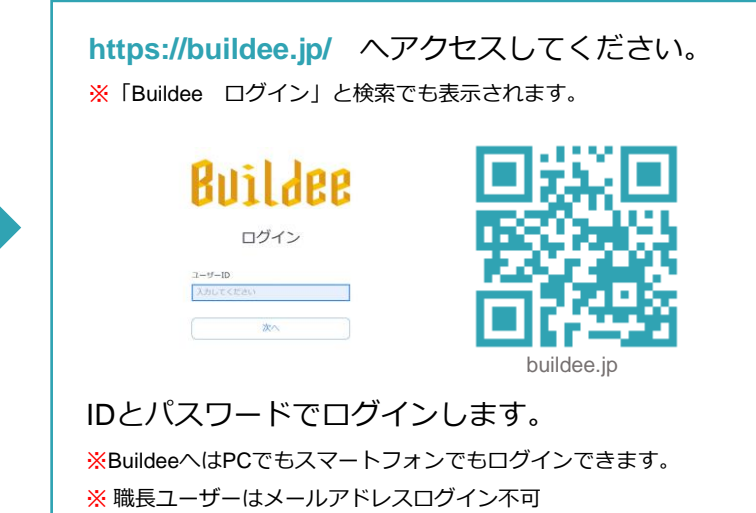

※②~④については、現場毎に期限が異なります。各現場のご担当者までお尋ねください。

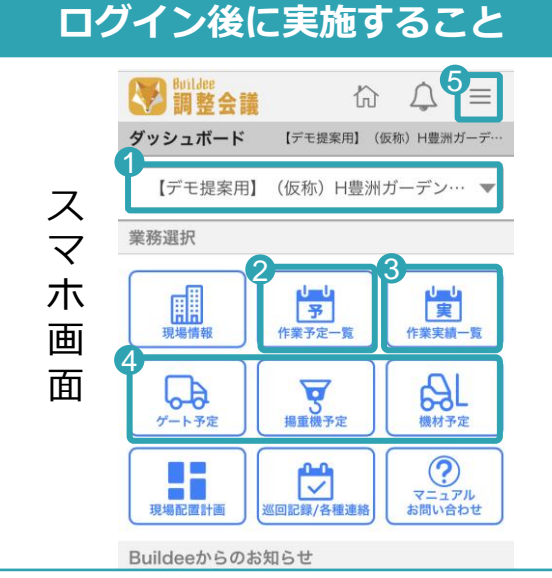

| 1                  | 現場を選択、表示   | されている現場 | 名が間違いないか確認 | する  |  |  |
|--------------------|------------|---------|------------|-----|--|--|
| 2                  | 「作業予定」を    | 00:00   | までに入力する    |     |  |  |
| 3                  | 「作業実績」を    | 00:00   | までに入力する    |     |  |  |
| 4                  | 「ゲート/揚重機/機 | 戦材予定」を( | 00:00 までに入 | カする |  |  |
| 5 メニューバーからの各種操作も可能 |            |         |            |     |  |  |

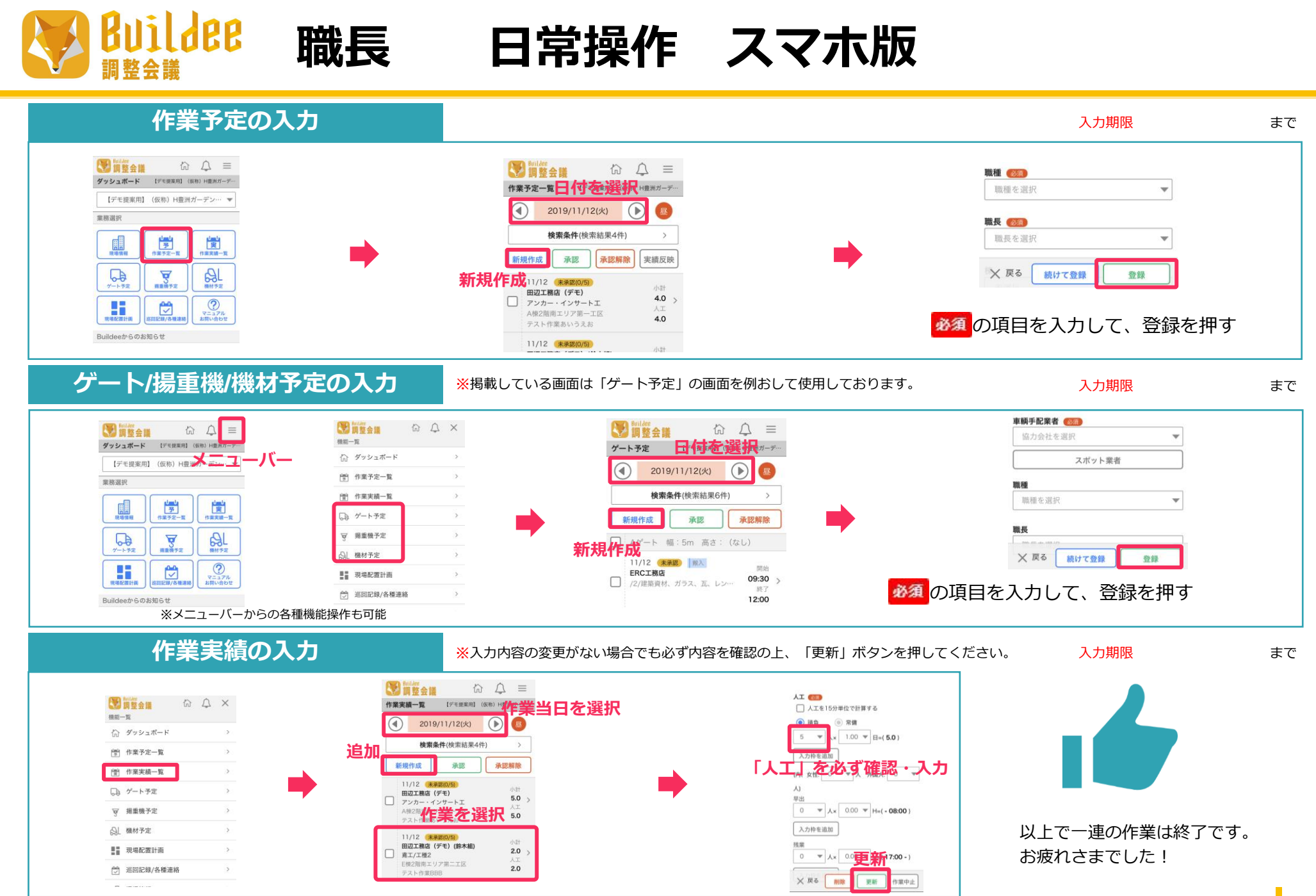

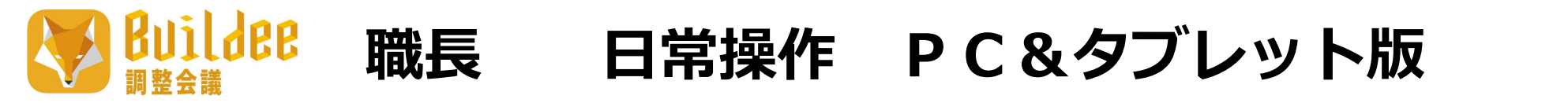

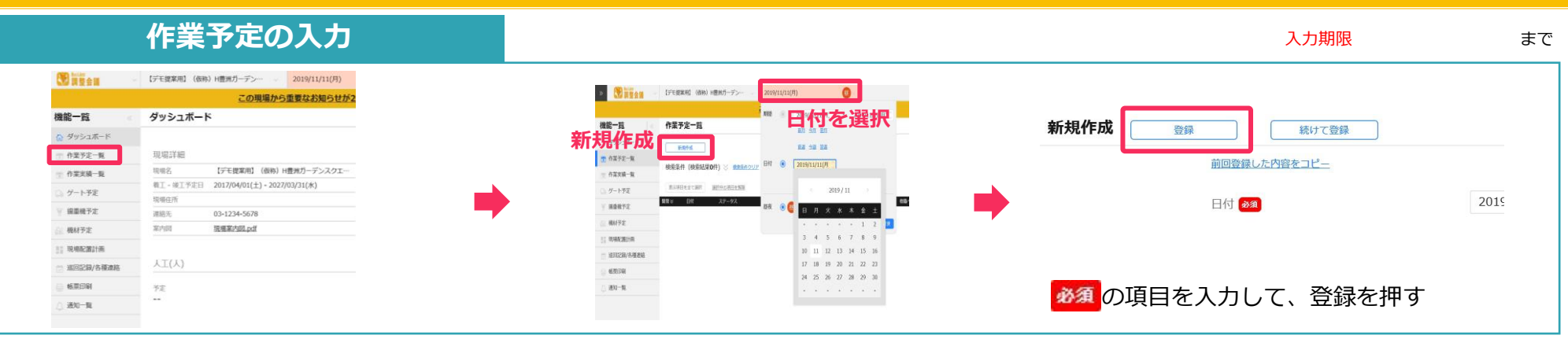

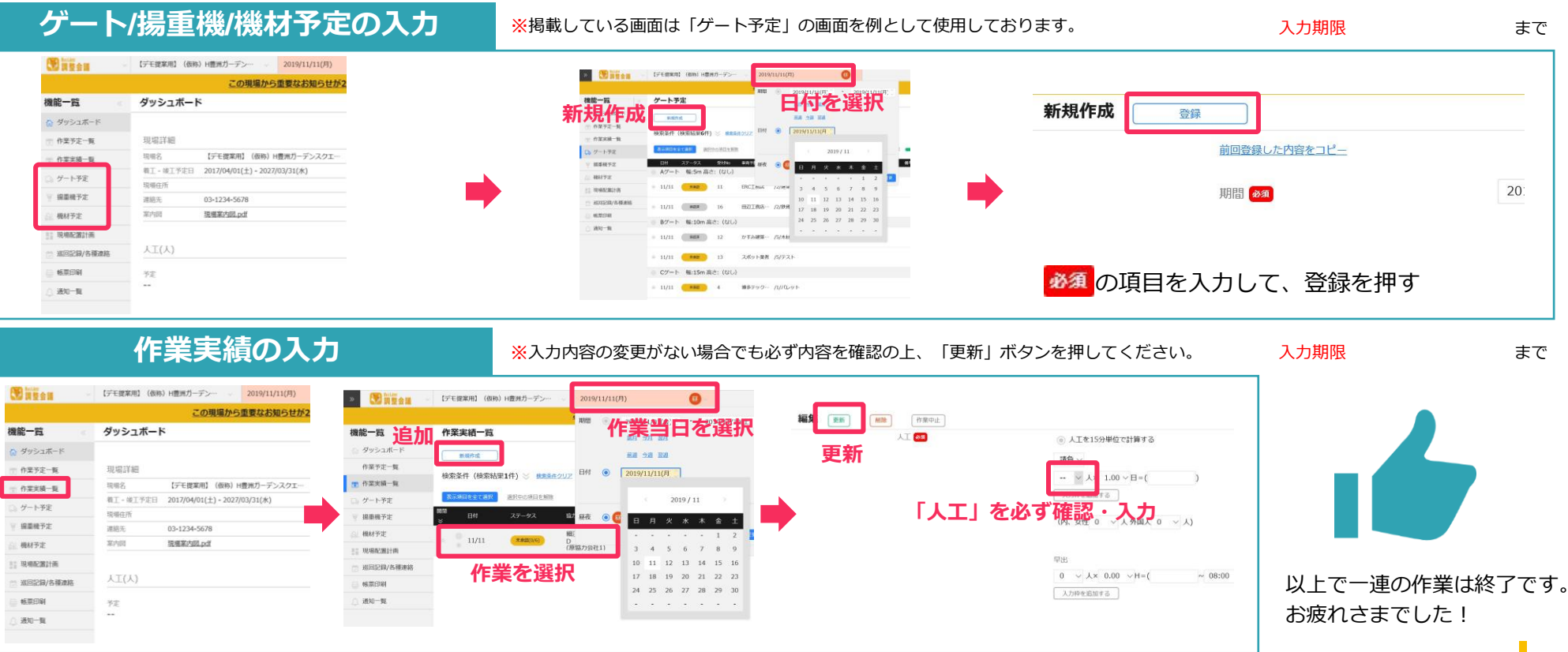

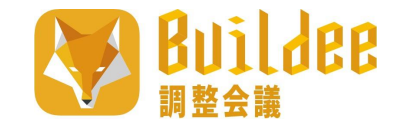

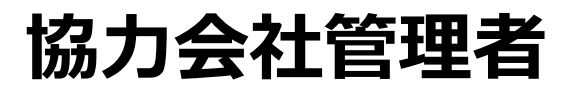

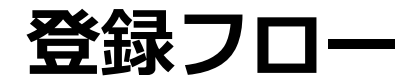

#### ログインから自社情報編集・自社社員の追加まで

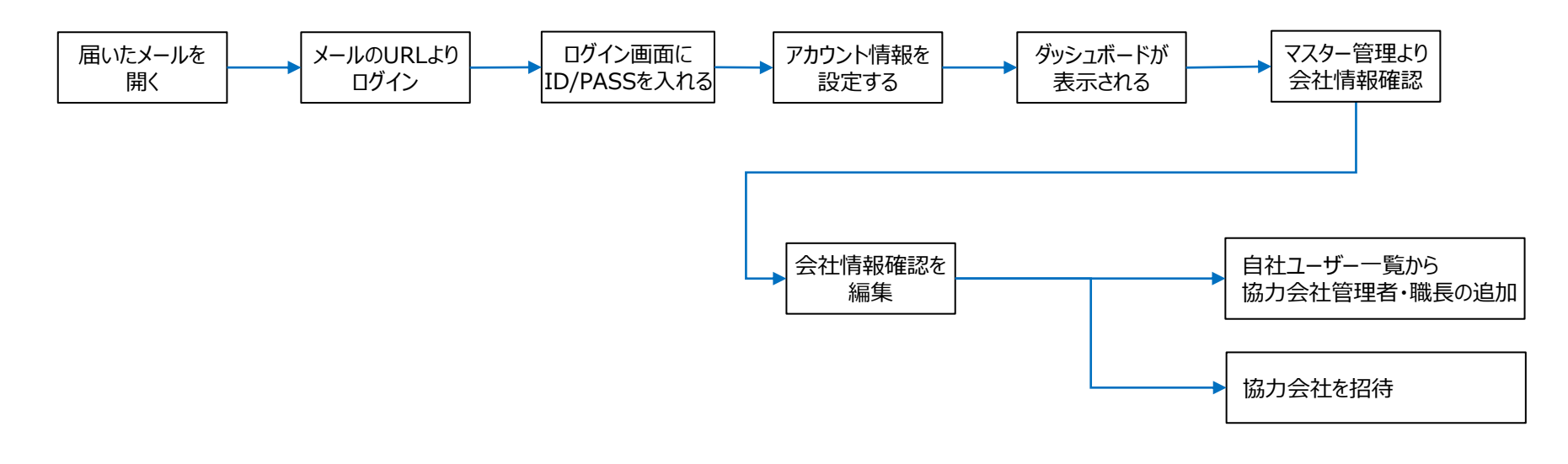

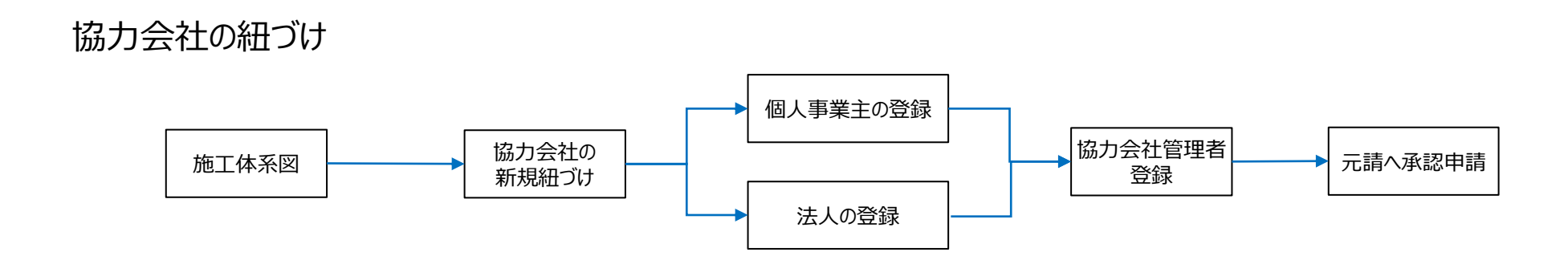

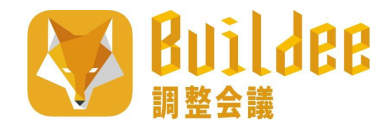

## 協力会社管理者 自社以下の協力会社招待①

#### 協力会社の招待

| テスト工業 《  | ● 調整会議 ~    | 【テモ提案用】 (仮称) H豊沢 | (ガーテン… 〜            | 2019/12 | /12(木)     | <b>U</b>                        | φ. 🔴               |
|----------|-------------|------------------|---------------------|---------|------------|---------------------------------|--------------------|
|          | 機能一覧        | ダッシュボード          |                     |         |            |                                 |                    |
| マスター管理   | ダッシュボード     |                  |                     |         |            |                                 |                    |
| ≡ 現場種認   | (1) 作業予定一覧  | 現場詳細             |                     |         |            |                                 |                    |
|          | 111 作業実績一覧  | 現場名 【デモ課         | [案用] (仮称) H豊洲       | カーデン・   | - 天気       | https://weather.vaho            | o.co.iq/weather/ii |
|          | 0.4-1.87    | 着工·维工予定日 2017/04 | H/01(±) - 2027/03/3 | 1(水)    | 工程表        | blog import 4d0882              | 4b0e979.jpg        |
|          | 0.0 - 1.9%  | 現場住所 東京都江        | 東区豊州5-6-36          |         | その他        | loop_color.ong                  |                    |
| Ξ 脱工体系网  | ※ 閉盤機が定     | 連絡九 03-123-      | I-5678              |         |            |                                 |                    |
| = 白井フ_H市 | ② 机材予定      | 30,502           |                     |         |            |                                 |                    |
| 84/19/11 | 11 現場配置計画   |                  |                     |         |            |                                 |                    |
| ○ 会社情報確認 | 🗇 送回足線/名種連絡 | 人工(人)            |                     |         |            |                                 |                    |
|          | 에.박태위       | 予定               |                     |         | 采練         |                                 |                    |
|          | ∴ into-m.   |                  |                     |         |            |                                 |                    |
|          |             |                  |                     |         |            |                                 |                    |
|          |             | 統括安全衛生責任者 ·      | 各種巡回連絡              |         |            |                                 |                    |
|          |             | 2019/11/15 12:12 | 創閉(组日)              | 贬       |            |                                 |                    |
|          |             | 2019/11/07 10:32 | 新務(総日)              | 任       |            |                                 |                    |
|          |             | 2019/11/06 15:53 | <b>加州(坦日)</b>       | 悦       | 作单内容       |                                 |                    |
|          |             | 2019/10/18 15:36 | 創閉(組日)              | 任       | 指示         |                                 |                    |
|          |             | 2019/10/17 14:35 | 前所(出日)              | Ѥ       | ああああ       |                                 |                    |
|          |             | 2019/10/03 10:50 | 加速(41日)             | φ       | テスト作業      |                                 |                    |
|          |             | 2019/08/05 15:08 | 398(813)            | 化       | 1.47-FRICO | 48歳の泉上単中はこりの用用                  | TERRACIONS         |
|          |             | 2019/06/20 15:14 | \$19(4) E)          | 15      |            | THE CONTRACTOR OF CONTRACTOR OF | WILLI (DADD)       |
|          |             | 2019/06/18 11:29 | 制用(相日)              | 12      | 至急激去してくだ   |                                 |                    |
|          |             | 2019/05/29 15:52 | 制用(相目)              | 45.     | 指纳事项       |                                 |                    |
|          |             | 2019/05/23 10:27 | 制用(组目)              | 12      |            |                                 |                    |
|          |             | 2019/05/21 19:43 | NIR(HE)             | 42.     |            |                                 |                    |
|          |             | 2019/05/20 09:27 | 創務(総日)              | 柉       | テスト        |                                 |                    |
|          |             | 2019/05/16 10:28 | 制用(组目)              | 42      | テスト        |                                 |                    |
|          |             |                  | ALCON LAW TO .      |         |            |                                 |                    |

#### トップページより施工体系図を選択

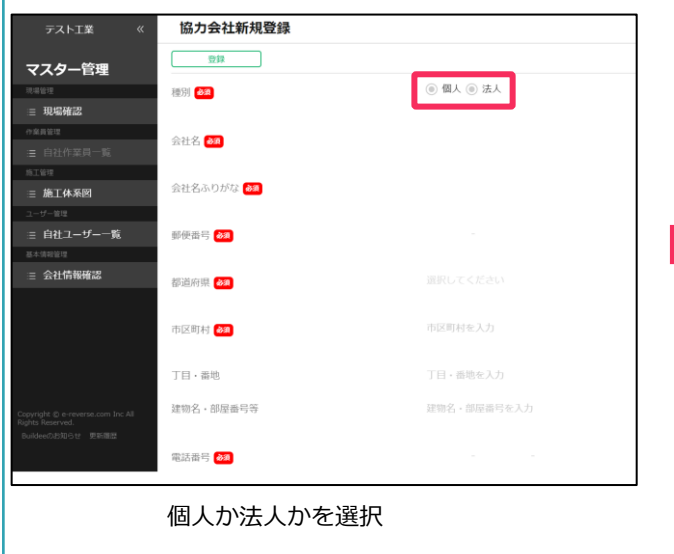

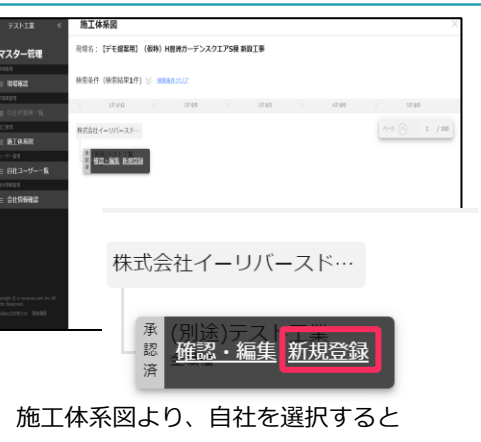

「確認・編集」「新規登録」 が出てくるので新規登録を選択。

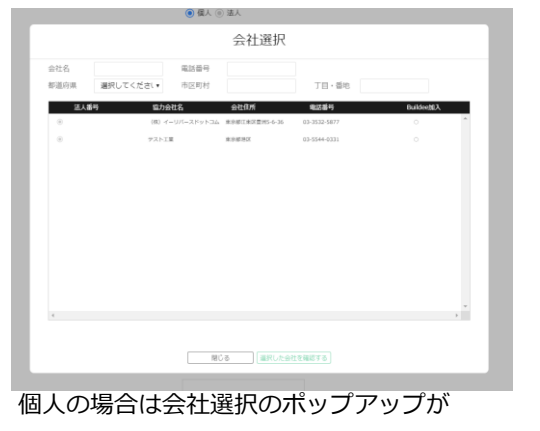

電べる場合は女性医派のボランテランガ 表示されるので、紐づけたい会社がないのを 確認して閉じる 紐づけたい会社があれば選択

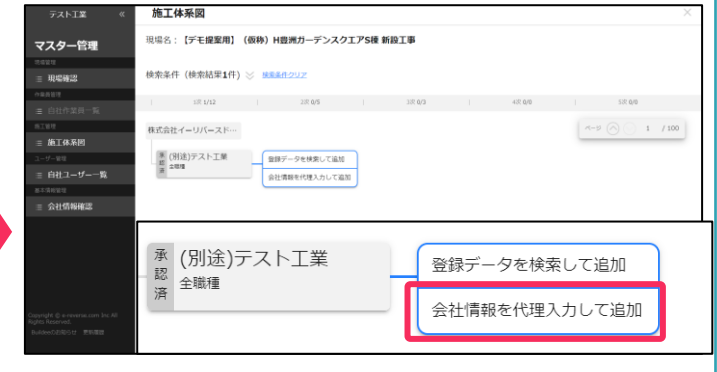

「登録データを検索して追加」 「会社情報を代理入力して追加」 と2択が出るが、下部の 「会社情報を代理入力して追加」を選択。

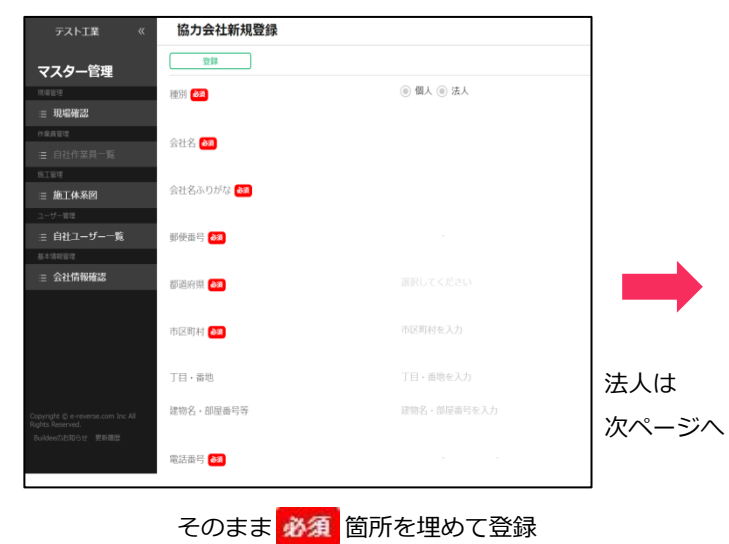

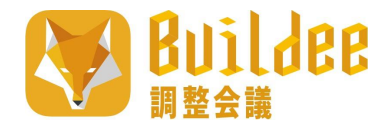

電話番号 📷

## 協力会社管理者 自社以下の協力会社招待②

#### 協力会社の招待

03 - 1111 - 1111

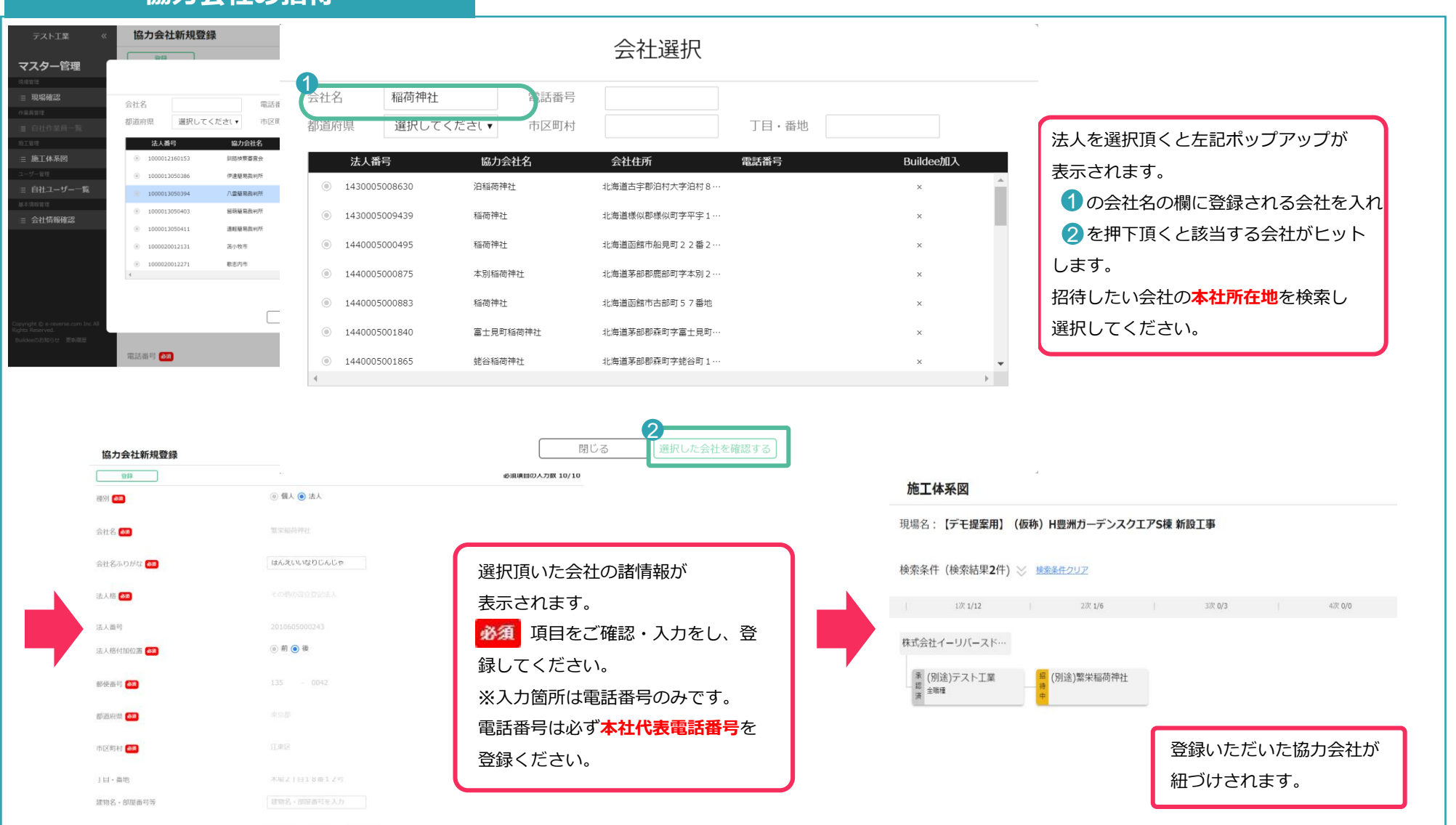

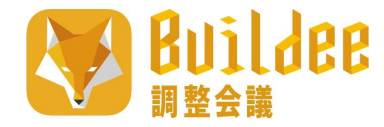

## 協力会社管理者 自社以下の協力会社招待③

#### 協力会社管理者の招待

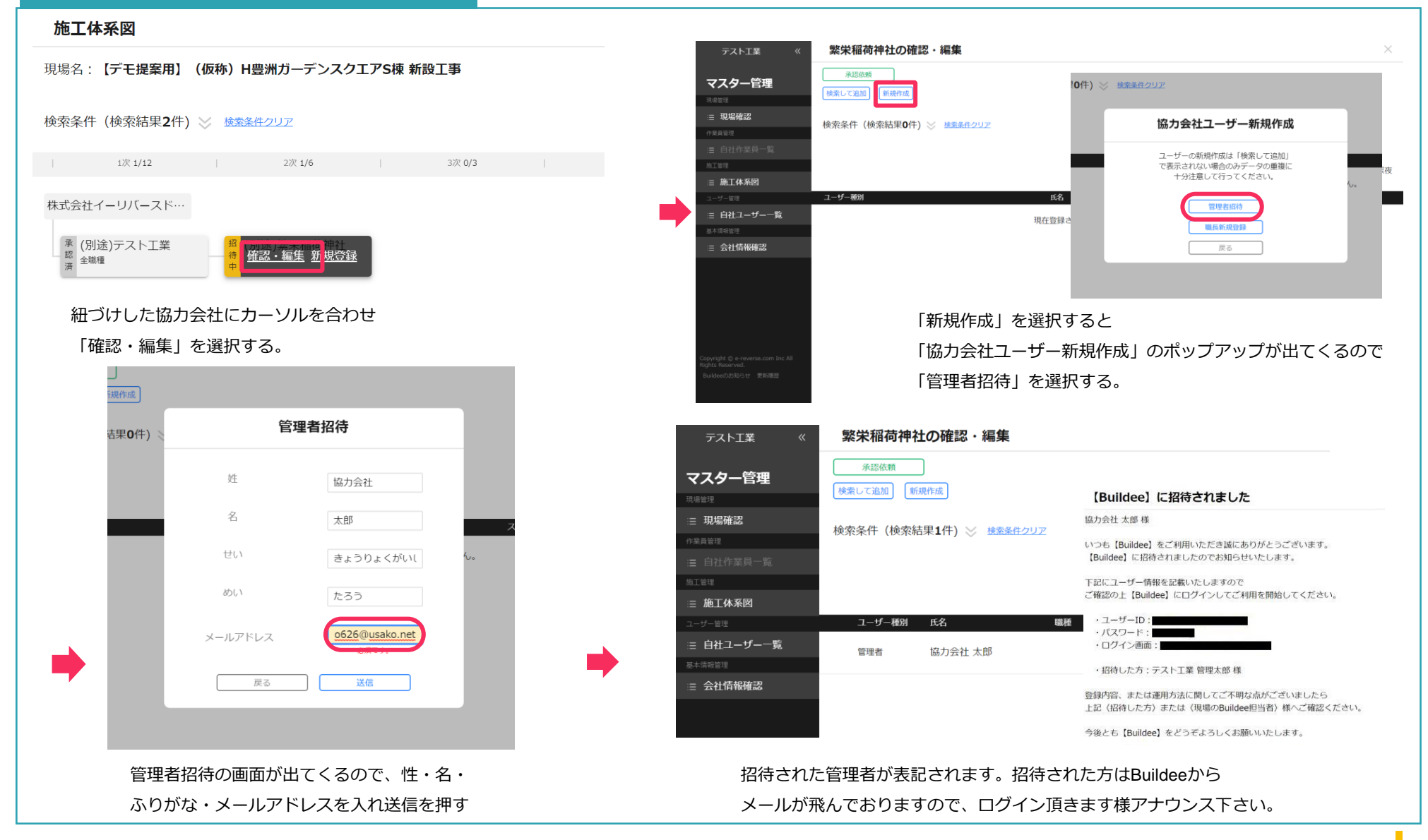

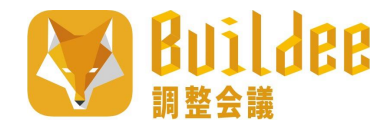

## 協力会社管理者 自社以下の協力会社招待④

#### 協力会社の承認申請

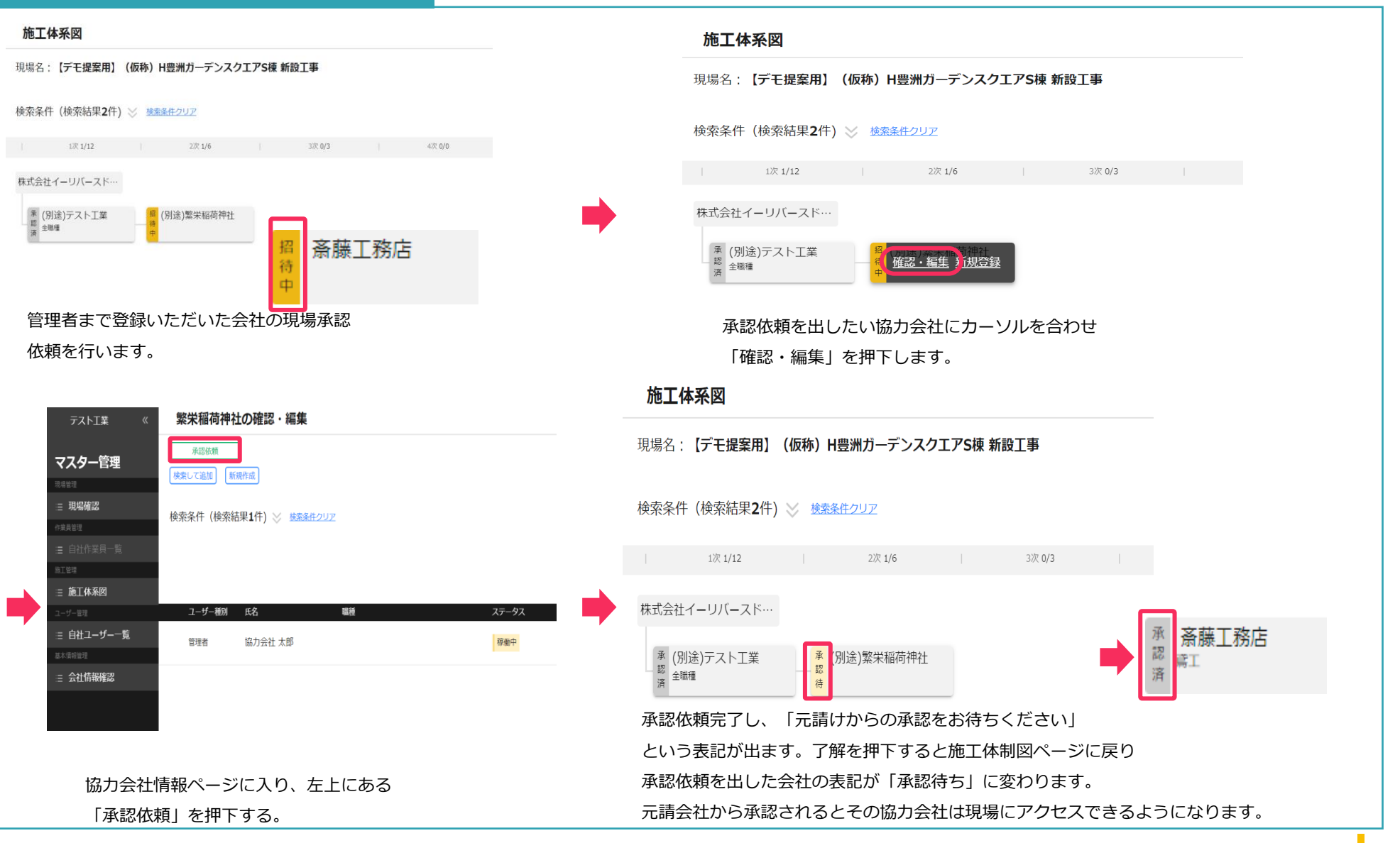

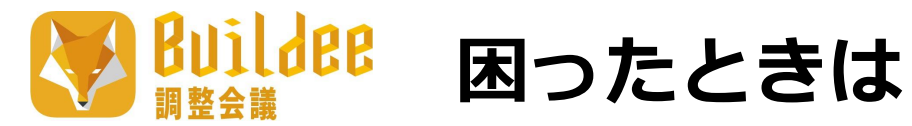

| ₩ildee<br>調整会議 | 【デモ提案用】(仮称)H豊洲ガーデン… > 2019/12/10(火)      |                                | $\Diamond$ (     |
|----------------|------------------------------------------|--------------------------------|------------------|
| 機能一覧 《         | ダッシュボード                                  |                                | 元請 太郎 发音理者       |
| ☆ ダッシュボード      |                                          |                                | アカウント戦闘 操作マニュアルを |
| 管 作業予定一覧       | 現場詳細                                     |                                | ダウンロードできます       |
| 作業実績一覧         | 現場名 【デモ提案用】 (仮称) H豊洲ガーデンスクエ…             | 天気 <u>https://weather.yaho</u> | 0                |
| ロード予定          | 着工 - 竣工予定日 2017/04/01(土) - 2027/03/31(水) |                                |                  |
|                | 現場住所                                     | 工程表 <u>工程表</u>                 |                  |
| ▼ 揚重機予定        |                                          |                                |                  |
| 。<br>し機材予定     | 案内図 現場案内図.pdf                            |                                |                  |
| 現場配置計画         |                                          |                                |                  |
| 党 巡回記録/各種連絡    | 人工(人)                                    |                                |                  |
| 🖶 帳票印刷         | 予定                                       | 実績                             |                  |
| ☆ 各種設定         | 14.0                                     |                                |                  |
| △ 通知一覧         |                                          |                                |                  |
|                | 統括安全衛生責任者 - 各種巡回連絡                       |                                |                  |
|                | 2019/11/25 13:02 指摘(巡回) 高 指示事項に          | ついて確認と是正をお願いします。               |                  |

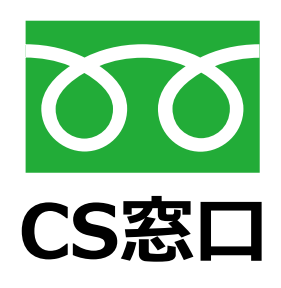

# 操作・ご利用方法についてお答え致します。 0120-305-878

\*営業時間:9:15~17:30(土・日・祝日および弊社休業日を除く)